## **RESERVAR MATERIAL BIBLIOGRÁFICO**

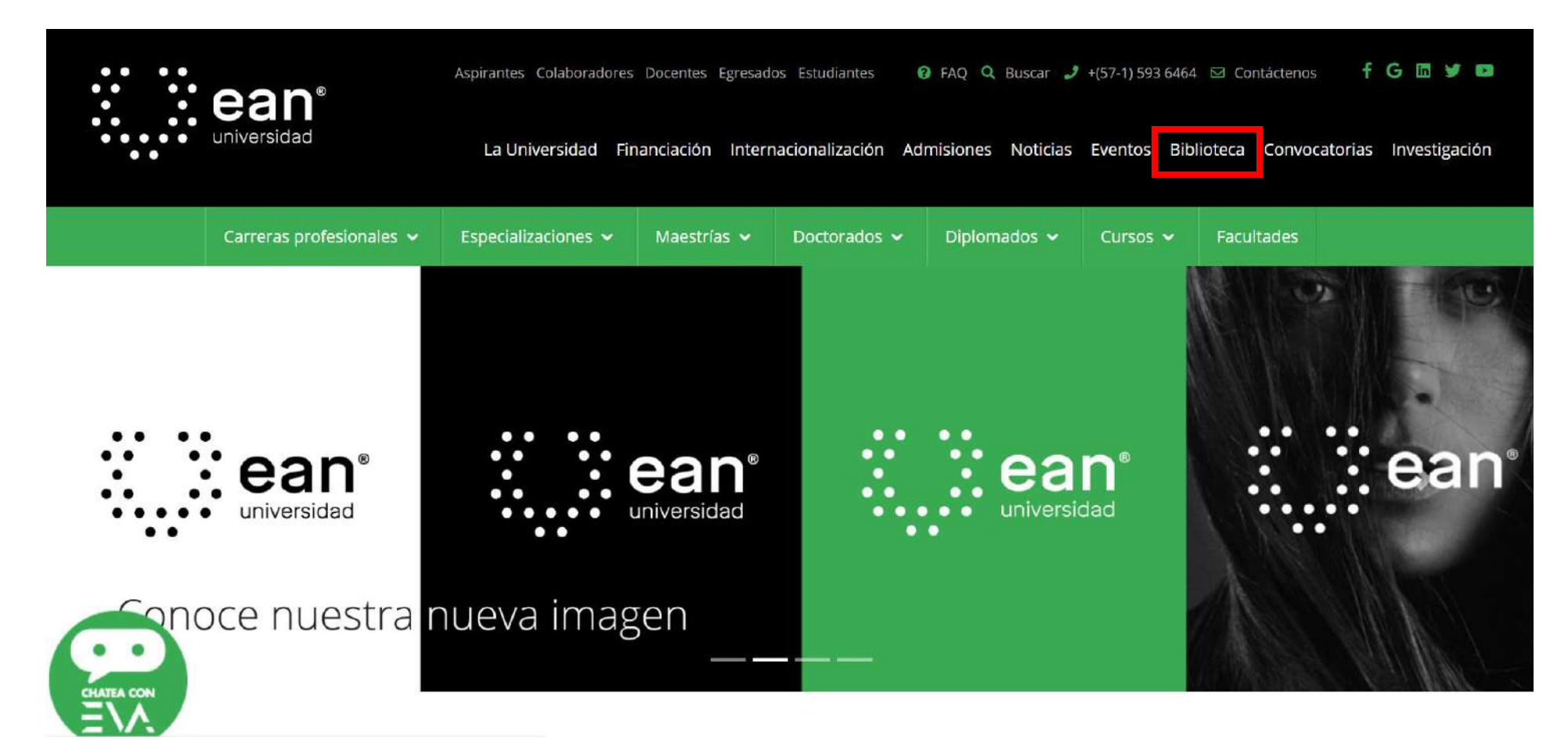

1. Ingrese a la página web de la Universidad EAN 2. Diríjase a la barra de opciones y seleccione **Biblioteca.** 

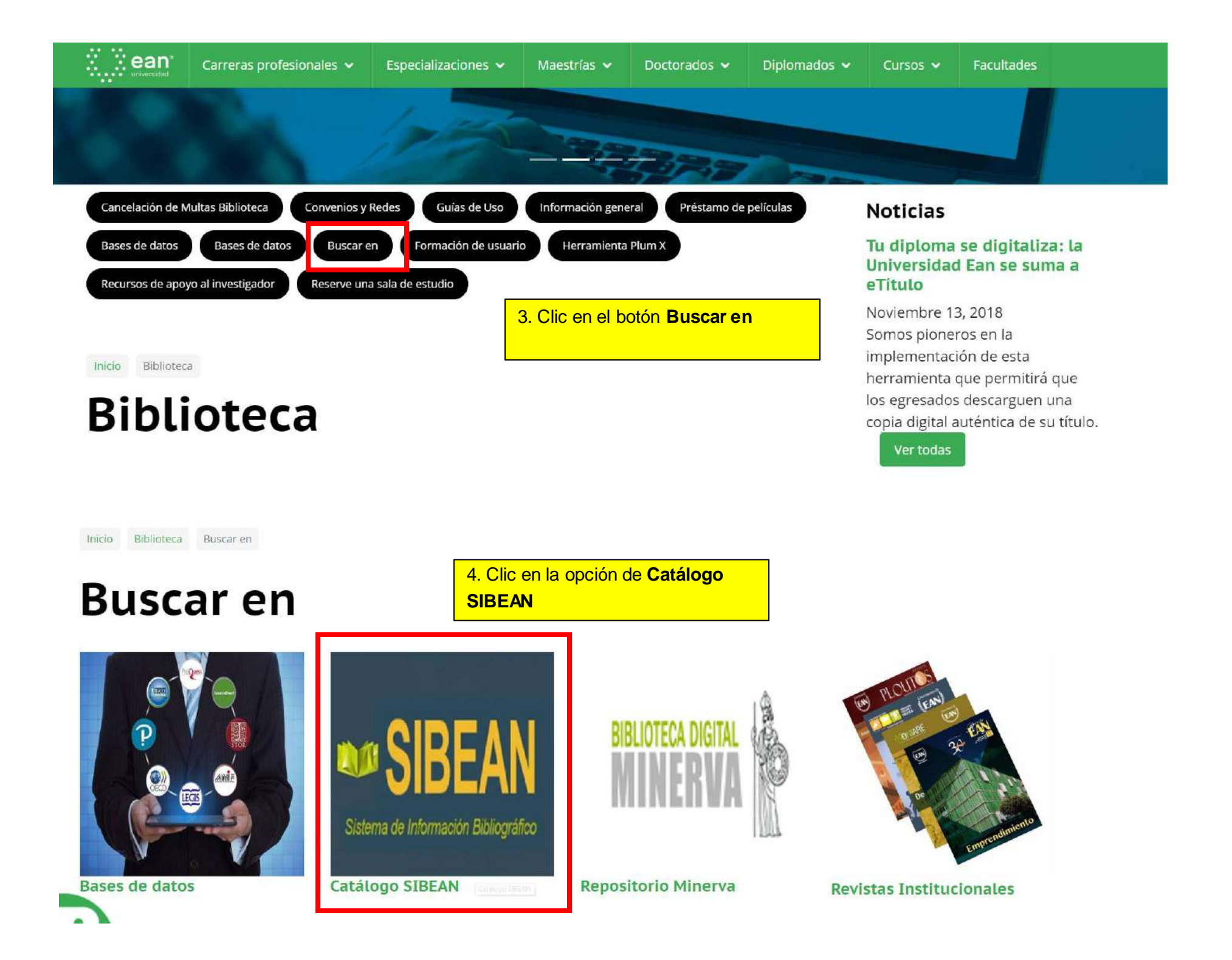

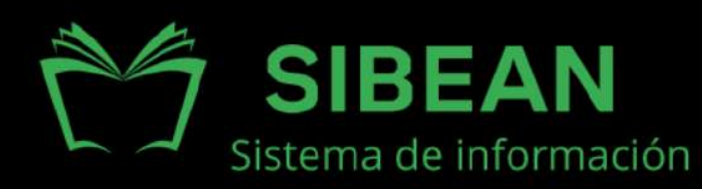

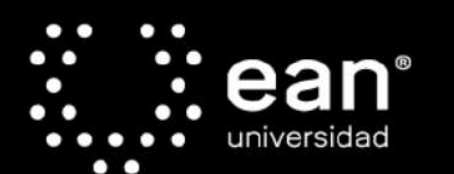

Acreditada en Alta Calidad Res. nº. 29499 del Mineducación. 29/12/17 vigencia 28/12/21

| obdanio.   |  |   |
|------------|--|---|
| Contraseña |  | - |
| oonusella. |  |   |

17

## SIBEAN

| as materiales hibliográficos de la Biblioteca de la Universidad FAN               |
|-----------------------------------------------------------------------------------|
| mite hacer transacciones en línea como reservas, renovaciones y                   |
|                                                                                   |
| elimitarla de acuerdo a sus necesidades.                                          |
| bre de usuario (correo de la Universidad EAN) y contraseña<br>rda de esta página. |
|                                                                                   |

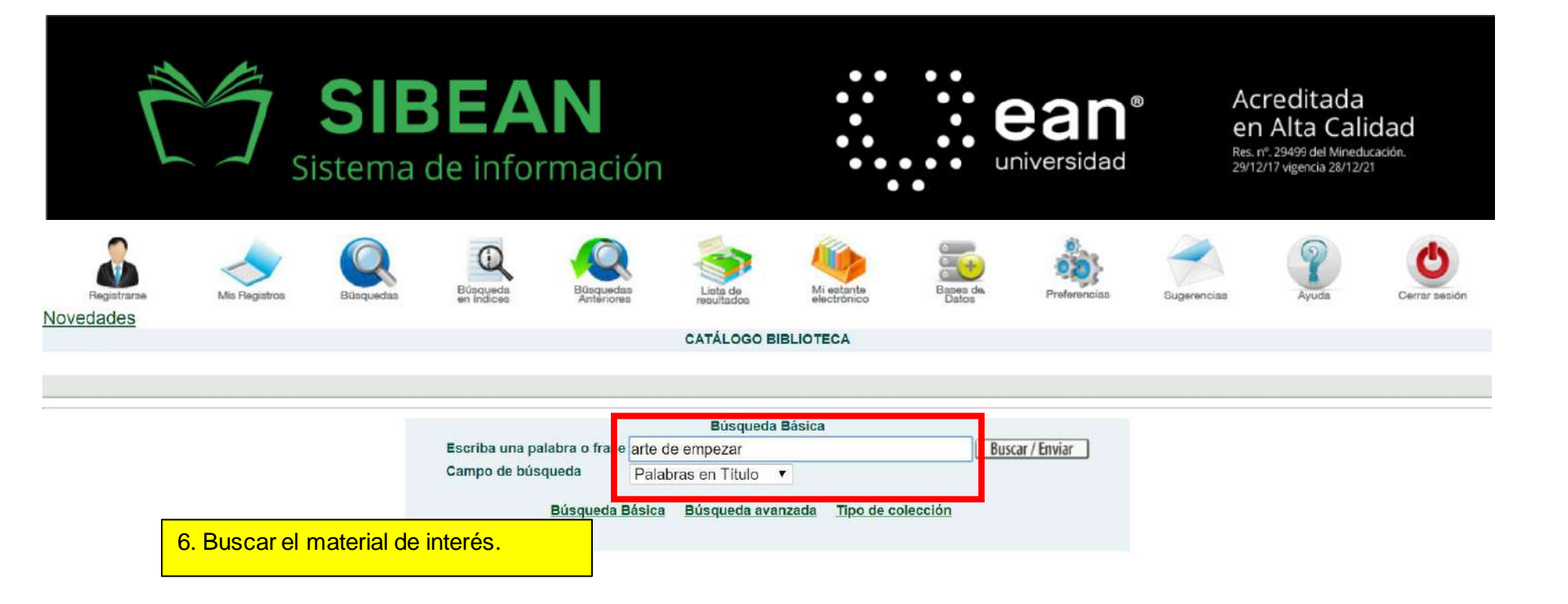

## Registro 1 de 1

|                                                                   | Solicitelo como    | 658.11 K22                                                                                                    |  |  |  |  |  |  |
|-------------------------------------------------------------------|--------------------|----------------------------------------------------------------------------------------------------|--|--|--|--|--|--|
| Guy Kawasaki                                                      | ISBN               | <b>●</b> 978-958-42-4988-3                                                                                                    |  |  |  |  |  |  |
|                                                                   | Autor              | ♥Kawasaki, Guy                                                                                                    |  |  |  |  |  |  |
|                                                                   | Título             | El arte de empezar 2.0 : la guía definitiva para empezar cualquier negocio en un mundo 2.0 / Guy Kawasaki; traducción Isabel Murillo.                                                                                                    |  |  |  |  |  |  |
| FMPF7ARA/                                                         | Pie de Imprenta    | Bogotá : Planeta, 2016.                                                                                                    |  |  |  |  |  |  |
|                                                                   | Descr. Física      | 396 p. : il., fot., bl y n., gráf.                                                                                                    |  |  |  |  |  |  |
| Laguita definiciea para empezar cuelquier negocia en un mundo 2.0 | Contenido          | Incompleto: El arte de empezar El arte del lanzamientoEl arte de liderar El arte del bootstrapping El arte de conseguir financiación El arte<br>de presentar El arte de crear un equipo El arte de evangelizar El arte de socializar El arte de invocar la lluvia El arte se saber asociarse<br>El arte de resistir El arte de ser una persona legal.                                                                                                    |  |  |  |  |  |  |
|                                                                   | Resumen            | Er arte de empezar es un bestseller clasico que explica como convertir el lanzamiento de un producto, servicio o idea en un exito de ventas. En esta nueva edición, revisada y actualizada, se ha incorporado todo lo relativo al marketing online y a la transformación digital. Una década después de su primera edición, el autor ha recuperado su obra maestra para incluir sus consejos sobre las herramientas que permiten, ahora más que nunca, emprender un negocio: recursos tales como las redes sociales, el crowdfunding o el cloud computing. Tanto si estás pensando en montar tu propio negocio como si ya lo tienes o quieres probar la intraemprendeduría dentro de tu propia empresa, El arte de empezar 2.0 te ayudará a convertir tus ideas en realidad. |  |  |  |  |  |  |
|                                                                   | Título original    | The art of the start 2.0                                                                                                    |  |  |  |  |  |  |
|                                                                   | Descriptor         | CREACION DE EMPRESAS                                                                                                    |  |  |  |  |  |  |
|                                                                   |                    | VUEVAS EMPRESAS                                                                                                    |  |  |  |  |  |  |
|                                                                   |                    | ODESARROLLO DE NUEVOS PRODUCTOS                                                                                                    |  |  |  |  |  |  |
|                                                                   |                    | ●LIDERAZGO                                                                                                    |  |  |  |  |  |  |
| 24                                                                |                    | COMERCIO ELECTRONICO                                                                                                    |  |  |  |  |  |  |
|                                                                   |                    | MERCADEO POR INTERNET                                                                                                    |  |  |  |  |  |  |
|                                                                   |                    | ALIANZAS ESTRATEGICAS (NEGOCIOS)                                                                                                    |  |  |  |  |  |  |
|                                                                   |                    | INNOVACIONES TECNOLOGICAS                                                                                                    |  |  |  |  |  |  |
|                                                                   | Descriptor local   | INTERNET EN LOS NEGOCIOS                                                                                                    |  |  |  |  |  |  |
|                                                                   |                    | ●EMPRENDIMIENTO                                                                                                    |  |  |  |  |  |  |
|                                                                   |                    | ●INNOVACION                                                                                                    |  |  |  |  |  |  |
|                                                                   |                    |                                                                                                    |  |  |  |  |  |  |
|                                                                   | Coautor Personal   | Murillo, Isabel, trad.                                                                                                    |  |  |  |  |  |  |
|                                                                   | Cod. Idioma        | ●spaleng                                                                                                    |  |  |  |  |  |  |
|                                                                   | Objeto digital     | Tabla de Contenido                                                                                                    |  |  |  |  |  |  |
|                                                                   | Existencias        | Todos los ejemplares o Sede                                                                                                    |  |  |  |  |  |  |
|                                                                   | Biblioteca         |                                                                                                    |  |  |  |  |  |  |
|                                                                   | Número de registro | 000000330                                                                                                    |  |  |  |  |  |  |

| Kawasaki, Guy:                                                                                                    |
|----------------------------------------------------------------------------------------------------|
| El arte de empezar 2.0 : la guía definitiva para empezar cualquier negocio en un mundo 2.0 / Guy Kawasaki; traducción Isabel Murillo |
| Bogotá : Planeta, 2016.                                                                                                    |
| 396 p. : il., fot., bl y n., gráf                                                                                                    |
| Tabla de Contenido.                                                                                                    |
|                                                                                                    |
|                                                                                                    |
|                                                                                                    |

Pulse sobre "Reservar" para hacer una solicitud de reserva de un ejemplar.

| Seleccione el año 8. Reservar el material de su interés. |             |                 | Ocultar ejemplares prestados Buscar / Enviar |                     |                |           |               |         |                    |                    |           |
|----------------------------------------------------------|-------------|-----------------|----------------------------------------------|---------------------|----------------|-----------|---------------|---------|--------------------|--------------------|-----------|
| -                                                        | Pescripción | Estatus de item | Fecha de vencimiento                         | Hora de vencimiento | Sub-biblioteca | Colección | Clasificación | Páginas | Ubicación          | Código de barras I | Nota OPAC |
| Reservar                                                 | ij.1        | Siete días      | 16/11/18                                     | 23:59               | Sede Nogal     | General   | 658.11 K22    |         | Piso 2 Estante 19A | 023404             |           |
| Reservar<br>Detalles                                     | Ej.2        | Siete días      | 20/11/18                                     | 23:59               | Sede Nogal     | General   | 658.11 K22    |         | Piso 2 Estante 19A | 023405             |           |
| 🕻 Pag. 4                                                 | Ant.        |                 |                                              |                     |                |           |               |         |                    |                    |           |

| Prestado hasta: 16/11/18 23:59<br>El ejemplar está en estantería abier<br>Estatus del ejemplar: Siete días (01 | rta.<br>I) Clasificación: 658.11 Ká | 22, Piso 2 Estante 19A |                             | 9. Señalar periodo de interés, teniendo en |
|----------------------------------------------------------------------------------------------------|-------------------------------------|------------------------|-----------------------------|--------------------------------------------|
| Los siguientes lugares han sido ex                                                                             | cluidos de la lista de luga         | ares de entrega:       |                             | cuenta disponibilidad del material.        |
| Lugar de entrega:                                                                                              | Sede Nogal 🔻                        |                        |                             |                                            |
| Periodo de interés:                                                                                            | desde 20181115                      | hasta 20181116         | Formato de fecha: aaaammdd) |                                            |
| Ingrese información adicional si es<br>Autor del artículo<br>Título del artículo                               | necesario:                          |                        |                             |                                            |
| Páginas                                                                                                    |                                     |                        |                             |                                            |
| Primera nota<br>(o no. de tabla para solicitud de<br>estrutois correta)<br>se CliC                             |                                     |                        |                             |                                            |
| Mane urgente                                                                                                   |                                     |                        |                             |                                            |
| Buscar / Enviar Limpiar                                                                                        |                                     |                        |                             |                                            |

## Detalles del ejemplar solicitado

La solicitud no se activará hasta que pulse el botón Enviar

| Periodo de interés:                                                   |                               |                                    | del 15/11/18 al 16/11/18 |  |
|-----------------------------------------------------------------------|-------------------------------|------------------------------------|--------------------------|--|
| Autor del artículo                                                    |                               |                                    |                          |  |
| Título del artículo                                                   |                               |                                    |                          |  |
| Páginas                                                               |                               |                                    |                          |  |
| Primera nota<br>(o no. de tabla para solicitud de estantería cerrada) |                               |                                    |                          |  |
| Segunda nota                                                          | 10. La solicitud de r         |                                    |                          |  |
| Manejo urgente                                                        | después de pulsar             | No                                 |                          |  |
| Información bibliográfica:                                            |                               |                                    |                          |  |
| Kawasaki, Guy:                                                        |                               |                                    |                          |  |
| El arte de empezar 2.0 : la guía definitiva para empezar e            | cualquier negocio en un mundo | 2.0 / Guy Kawasaki; traducción Isa | bel Murillo              |  |
| Bogotá : Planeta, 2016                                                |                               |                                    |                          |  |
| 396 p. : il., fot., bl y n., gráf.                                    |                               |                                    |                          |  |
| Tabla de Contenido.                                                   |                               |                                    |                          |  |
|                                                                       |                               |                                    |                          |  |
| Estatus de item:                                                      |                               | Siete días                         |                          |  |
| Sub-biblioteca:                                                       |                               | Sede Nogal                         |                          |  |
| Colección:                                                            |                               | General                            |                          |  |
| Clasificación                                                         |                               | 658.11 K22                         |                          |  |
| Ubicación:                                                            |                               | Piso 2 Estante 19A                 |                          |  |
| Descripción:                                                          |                               | Ej 1                               |                          |  |
| La solicitud no se activará hasta que pulse el                        | botón 'Enviar' Busca          | r / Enviar   Imprimir              |                          |  |

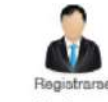

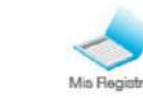

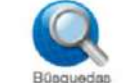

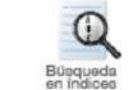

Agregar a r

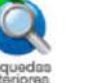

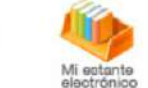

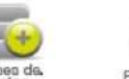

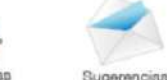

noforanci

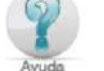

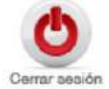

Novedades

CATÁLOGO BIBLIOTECA

El material se ha solicitado para entrega en Sede Nogal.

Vista completa del registro

Seleccione un formato: Estándar Tarjeta catalográfica Cita bibliográfica Nombre de etiquetas Campos MARC

|                                                                                                    | Solicítelo como | 658.11 K22                                                                                                    |
|----------------------------------------------------------------------------------------------------|-----------------|----------------------------------------------------------------------------------------------------|
| Guy Kawasaki                                                                                                    | ISBN            | ● <u>978-958-42-4988-3</u>                                                                                                    |
| ELARTE DE 20<br>EMPEZAR, 20<br>Le definite para encretar culture de la Constance de la Constance de | Autor           | ● <u>Kawasaki, Guy</u>                                                                                                    |
|                                                                                                    | Título          | El arte de empezar 2.0 : la guía definitiva para empezar cualquier negocio en un mundo 2.0 / Guy Kawasaki; traducción Isabel Murillo.                                                                                                    |
|                                                                                                    | Pie de Imprenta | Bogotá : Planeta, 2016.                                                                                                    |
|                                                                                                    | Descr. Fisica   | 396 p. : il., fot., bl y n., gráf.                                                                                                    |
|                                                                                                    | Contenido       | Incompleto: El arte de empezar El arte del lanzamientoEl arte de liderar El arte del bootstrapping El arte de conseguir financiación El arte<br>de presentar El arte de crear un equipo El arte de evangelizar El arte de socializar El arte de invocar la lluvia El arte se saber asociarse<br>El arte de resistir El arte de ser una persona legal.                                                                                                    |
|                                                                                                    | Resumen         | El arte de empezar es un bestseller clásico que explica cómo convertir el lanzamiento de un producto, servicio o idea en un éxito de ventas. En esta nueva edición, revisada y actualizada, se ha incorporado todo lo relativo al marketing online y a la transformación digital. Una década después de su primera edición, el autor ha recuperado su obra maestra para incluir sus consejos sobre las herramientas que permiten, ahora más que nunca, emprender un negocio: recursos tales como las redes sociales, el crowdfunding o el cloud computing. Tanto si estás pensando en montar tu propio negocio como si ya lo tienes o quieres probar la intraemprendeduría dentro de tu propia empresa, El arte de empezar 2.0 te ayudará a convertir tus ideas en realidad. |
|                                                                                                    | Título original | The art of the start 2.0                                                                                                    |
|                                                                                                    | Descriptor      | CREACION DE EMPRESAS                                                                                                    |
|                                                                                                    |                 | ONUEVAS EMPRESAS                                                                                                    |
|                                                                                                    |                 | DESARROLLO DE NUEVOS PRODUCTOS                                                                                                    |
| PALDOS CAPTEIN                                                                                                    |                 | ●LIDERAZGO                                                                                                    |
|                                                                                                    |                 | COMERCIO ELECTRONICO                                                                                                    |
|                                                                                                    |                 | MERCADEO POR INTERNET                                                                                                    |

Para mayor información puede comunicarse al 5936464 Ext. 3318 – 2316 o biblioteca@universidadean.edu.co

Ver políticas de Colecciones y préstamo